# ¿Cómo solicitar tu crédito educativo con ICETEX?

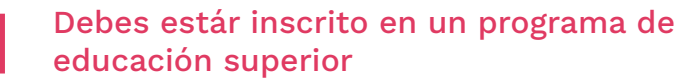

Este programa debe contar con reconocimiento oficial del Ministerio de Educación Nacional.

#### Ingresa a www.icetex.gov.co

Ingresa al portal web, sección Estudiante/Créditos Tú Eliges.

### Elige tu mejor opción

Ten en cuenta el valor de tu semestre y los gastos que puede significar tu carrera. Elige la línea de crédito que se ajuste a tus necesidades.

### Preinscríbete

Ingresa a **www.icetex.gov.co**, haz clic en el banner TU PASIÓN TU FUTURO y diligencia el formulario. Te guiaremos en cada paso a seguir, debes estar pendiente a los correos que te envirá **Rock de ICETEX** 

### Solicita tu crédito

Ingresa a *www.icetex.gov.co*/sección Estudiante/ Créditos Tú Eliges, haz clic en el botón *Solicita tu crédito*.

# TU TU PASIÓN FUTURO

Convocatoria de Crédito Educativo 2020-1

### Realiza el pago CIFIN

El CIFIN es el estudo financiero de tu deudor solidario. Con este pago podrás consultar si esta persona fue aprobada.

¿Qué pasa si tu deudor solidario no es aprobado?

Puedes presentar los documentos de un nuevo deudor solidario, ten en cuenta los plazos de la convocatoria.

## Consulta el resultado de tu solicitud

En el botón **Consulta de resultados** de la página web de ICETEX podrás visualizar el estado de solicitud de crédito.

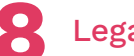

### Legaliza tu crédito

Debes estar pendiente de tu correo electrónico. **Rock de ICETEX** te enviará las instrucciones para que legalices tu crédito y firmes digitalmente el pagaré.

¡Ya puedes hacer de tu pasión tu futuro!

Renueva tu crédito de acuerdo con la periodicidad de tu programa (anual o semestral). Recuerda que debes estar al día con tus pagos.

### **Puedes comunicarte con nosotros**

www.icetex.gov.co

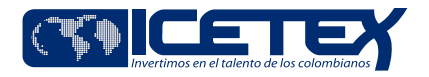